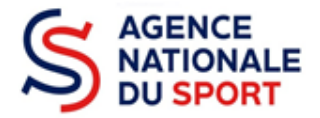

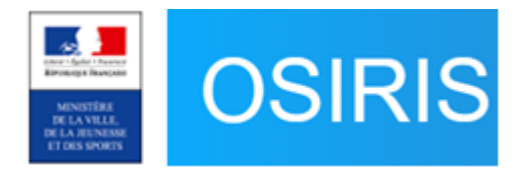

# GUIDE DU SERVICE INSTRUCTEUR DESTINÉ AUX SERVICES DÉCONCENTRÉS ET AUX FÉDÉRATIONS

# Création du compte utilisateur dans Osiris Profils Consultant, Gestionnaire, Superviseur et Administrateur

Ce guide évolue régulièrement en fonction des anomalies identifiées ou corrigées, il est téléchargeable depuis la page d'accueil d'Osiris : « Mes informations ». Nos ministères agissent pour un développement durable. Préservons l'environnement : n'imprimons que si nécessaire !

|                                                |                                                             | Liste des guides du service instructeur 2024         |  |  |  |
|------------------------------------------------|-------------------------------------------------------------|------------------------------------------------------|--|--|--|
| N°                                             |                                                             | Désignation                                          |  |  |  |
| ☑ 1 Création du compte utilisateur dans Osiris |                                                             |                                                      |  |  |  |
|                                                | 2 Gestion du répertoire des subventions dans Le Compte Asso |                                                      |  |  |  |
|                                                | 3                                                           | Instruction du dossier dans Osiris                   |  |  |  |
|                                                | 4                                                           | Exports dans Osiris                                  |  |  |  |
|                                                | 5                                                           | Évaluation des comptes rendus financiers dans Osiris |  |  |  |

SERVICE DÉVELOPPEMENT FÉDÉRAL ET TERRITORIAL

## SOMMAIRE

| 1. | ]          | Lien entre Le Compte Asso et Osiris                          | .3  |
|----|------------|--------------------------------------------------------------|-----|
| 2. | ]          | Droits de l'utilisateur et types de profil                   | .3  |
| 3. |            | Création d'un compte utilisateur                             | .4  |
|    | A.         | Messages d'erreur et solutions                               | 5   |
| 4. | l          | Modifier les droits du compte d'un utilisateur déjà existant | . 6 |
|    | B.         | Message d'erreur et solutions                                | 7   |
|    | C          | Désactiver un compte d'utilisateur                           | 8   |
|    | <b>U</b> . | D'esseriver un compte à atmouteur                            |     |

## 1. Lien entre Le Compte Asso et Osiris

Le Compte Asso est le site officiel de gestion de l'association qui permet aux structures de faire une demande de subvention en ligne et de la transmettre pour validation.

Osiris est le back-office du site Le Compte Asso qui permet à chaque utilisateur aux services instructeurs d'effectuer l'ensemble des opérations de gestion des dossiers déposés et transmis.

# Le compte, créé depuis Osiris, permet à chaque utilisateur de posséder un accès individuel au Compte Asso et à Osiris via le même identifiant et mot de passe.

Ces 2 sites sont accessibles aux adresses suivantes :

- Le Compte Asso : <u>https://lecompteasso.associations.gouv.fr</u>
- Osiris : <u>https://osiris.extranet.jeunesse-sports.gouv.fr</u>

## 2. Droits de l'utilisateur et types de profil

Le compte Administrateur est celui dont les droits sont les plus élargis et est le seul à pouvoir créer les autres comptes utilisateurs du service ou de la fédération selon le profil adapté.

| DROITS OSIRIS                                                                                                    | Profil<br>Consultant | Profil<br>Gestionnaire | Profil<br>Superviseur | Profil<br>Administrateur |
|----------------------------------------------------------------------------------------------------|----------------------|------------------------|-----------------------|--------------------------|
| Consultation des dossiers                                                                                              | Х                    | Х                      | Х                     | Х                        |
| Téléchargements des pièces                                                                                             | Х                    | Х                      | Х                     | Х                        |
| Fusion des dossiers                                                                                                    |                      | Х                      | Х                     | Х                        |
| Modification des dossiers                                                                                              |                      | Х                      | Х                     | Х                        |
| Saisie des montants proposés                                                                                           |                      | Х                      | Х                     | Х                        |
| Edition des conventions annuelles                                                                                      |                      | Х                      | Х                     | Х                        |
| Edition des états de paiements                                                                                         |                      | Х                      | Х                     | Х                        |
| Droits sur les dossiers à toutes les étapes<br>sauf celles « En attente superviseur » et « En<br>attente de décision » |                      | Х                      |                       |                          |
| Droits sur les dossiers à toutes les étapes<br>sauf celle « En attente de décision »                                   |                      |                        | X                     | X                        |

Il n'existe aucune limite en nombre d'utilisateurs. En tant qu'administrateur, vous avez les droits pour créer, modifier, activer et désactiver les comptes des utilisateurs qui ne sont plus en charge du dispositif.

Pensez tous les ans à désactiver les comptes des utilisateurs qui ne sont plus en charge du dispositif pour lequel le profil a été créé.

Cela afin de répondre aux normes de sécurité et de protection des données des porteurs de projets.

Dans le cas contraire, l'Agence nationale du Sport supprimera tout compte dont la dernière connexion date de plus d'un an.

## 3. Création d'un compte utilisateur

Seul un compte utilisateur dont le profil est Administrateur peut créer un compte. Le compte est créé dans Osiris.

| les raccourcis       | <b>5</b> 1 11 0000              | <b>.</b>                   | 0 / 0050       |                                  | Mes informations                    |
|----------------------|---------------------------------|----------------------------|----------------|----------------------------------|-------------------------------------|
| Mes dossiers         | Evaluations 2023<br>à instruire | Dossiers<br>incomplets     | Gestion SIREPA | Mes avis<br>professionnalisation | Liste QPV.rtf                       |
| 0                    | 0                               | 0                          |                | 3                                | 2023_Guide_LCA_Créer_son_compt      |
| lotifications du c   | compte association              |                            |                |                                  | 2023_Guide_LCA_Joindre_un_docur     |
| Changement<br>d'état | Modifications<br>bénéficiaires  | Modifications<br>documents | Messages       |                                  | 2023_Guide_utilisateur_Répertoires_ |
| 0                    | 0                               | 0                          | 0              |                                  | *                                   |
| uivi hudaátaira (    | (aanaalidá)                     |                            |                |                                  | 2023_Guide_LCA_Saisir_son_Compt     |
| sulvi budgetaire     | (consolide) 🕨                   |                            |                |                                  | 4 5                                 |

À l'accueil d'Osiris, cliquez sur le module « ADMINISTRATION » :

Cliquez sur « Utilisateurs » (1) puis sur le bouton vert « CRÉER UN NOUVEL UTILISATEUR » (2) :

|   | ACCUEIL                       | BÉNÉFICIAIRE | SUBVENTION                 | AGRÉMENT/H# | BILITATION           | STATISTIQUES  |   | ADMINISTRATION                    |                   |
|---|-------------------------------|--------------|----------------------------|-------------|----------------------|---------------|---|-----------------------------------|-------------------|
| 1 | Administratif<br>Utilisateurs | •            | Gestionnaire des L         | Jtilisate   | urs                  |               |   |                                   |                   |
|   |                               |              | Recherche d'un utilisateur |             |                      |               |   |                                   | ▼                 |
|   |                               |              | Nom                        |             | Prénom               |               |   | Identifiant                       |                   |
|   |                               |              | Type Agrément              |             | N° programme/Typ     | e financement | _ | Service                           | Tous les services |
|   |                               |              | Rôles attribués            | •           | Utilisateur désactiv | /é            | · | Inclure les services territoriaux |                   |
|   |                               |              | Votre choix                | *           | 0                    |               |   | 0                                 |                   |
|   |                               | 2            | CRÉER UN NOUVEL UTILISATEU | R           |                      |               |   | LANCER                            | A RECHERCHE       |

Remplissez l'encadré « Informations » (1) :

- L'adresse email servira d'identifiant à l'utilisateur créé
- Le champ « Identifiant (courriel) » se remplit automatiquement lorsque le courriel est renseigné

Remplissez l'encadré « Périmètre » (2) :

- Sélectionnez le service instructeur auquel l'utilisateur appartient

## Choix du service pour les services déconcentrés :

→ Si le service régional est sélectionné, l'utilisateur n'aura accès qu'aux dossiers de la région concernée.

→ Si un service départemental est sélectionné, l'utilisateur n'aura accès qu'aux dossiers de la direction départementale concernée.

#### Choix du service pour les fédérations :

- → Si le service national est sélectionné, l'utilisateur aura accès à tous les dossiers.
- → Si un service régional est sélectionné, l'utilisateur n'aura accès qu'aux dossiers de la région concernée.

Choisissez le rôle de l'utilisateur (3) :

Se reporter au tableau des droits figurant à la page 3 -

Confirmez la création du compte utilisateur (4) :

Cliquez sur « SAUVEGARDER ». \_

| ACCUEIL       | BÉNÉFICIAIRE | SUBVENTION                         | AGRÉMENT/HABILITATION            | STATISTIQUES          | ADMINISTRATION             |
|---------------|--------------|------------------------------------|----------------------------------|-----------------------|----------------------------|
| Administratif | •            | Création d'un ut                   | ilisateur                        |                       |                            |
|               |              | Informations                       |                                  |                       | ▼                          |
|               |              | Civilité :*<br>O Monsieur ® Madame |                                  |                       |                            |
|               | 1            | Nom :*                             | Prénom :*                        |                       | Téléphone                  |
|               |              |                                    | XXX                              |                       | Telephone de l'utilisateur |
|               |              | Courriel :*                        | Identifiant (cour<br>XXX@agenced | riel): *<br>usport.fr |                            |
|               |              | XXX@agencedaspontin                |                                  |                       |                            |
|               |              | Périmètre                          |                                  |                       | •                          |
|               | 2            | Service:*                          | athlátisme                       |                       | Tous les services          |
|               | 4            | Nº Brogramme (Type de finan        | coment: *                        | Tuno d'agrómont:      |                            |
|               |              | ANS - Projets Sportifs Fédéra      | ux                               | ▼ Sélectionnez        | -                          |
|               |              |                                    |                                  |                       |                            |
|               |              | Rôles                              |                                  |                       | <b>•</b>                   |
|               | 2            | Administrateur                     | Superviseur                      | Gestionnaire          | Consultant*                |
|               | 3            |                                    |                                  |                       |                            |
|               |              |                                    |                                  |                       |                            |
|               |              |                                    |                                  |                       | 4 SAUVEGARDER              |

L'utilisateur créé reçoit instantanément un mail pour activer son compte sur le Compte Asso et définir son mot de passe :

- La durée de validité du lien figurant dans le mail est de 24H.
  - Passé ce délai, il est possible de réactiver ce dernier en se connectant avec son identifiant et en cliquant sur « Mot de passe oublié ».
    - Si le mail n'est pas reçu, l'utilisateur doit vérifier sa boîte des spams.

#### Les mêmes identifiant et mot de passe servent à se connecter à la fois à Osiris et au Compte Asso.

Utilisez la version la plus récente des navigateurs Google Chrome, Firefix ou Opera pour activer son compte et évitez Internet Explorer.

#### A. Messages d'erreur et solutions

Deux messages d'erreur peuvent s'afficher lors de la création du compte utilisateur :

| MESSACES DEDDELLD                                                                | SOLUTIONS                                                                                                    |
|----------------------------------------------------------------------------------|----------------------------------------------------------------------------------------------------|
| MESSAGES D'ERREUR                                                                | Pour les services déconcentrés et pour les fédérations                                                                                                    |
| « La valeur dans le champ email est déjà<br>utilisée et ne peut être dupliquée » | <ul> <li>L'adresse email, communiquée par l'utilisateur, est déjà rattachée au compte d'une structure sur Le Compte Asso.</li> <li>→ Soit l'utilisateur modifie l'email qu'il utilise pour se connecter au compte de la structure</li> <li>→ Soit l'utilisateur vous communique une autre adresse électronique pour la création de son compte sur Osiris</li> </ul> |
| « Le token est expiré »                                                          | Il faut se déconnecter et se reconnecter afin de créer à nouveau le compte de<br>l'utilisateur                                                                                                    |

## 4. Modifier les droits du compte d'un utilisateur déjà existant

Seul un compte utilisateur dont le profil est Administrateur peut modifier les droits des autres profils. À l'accueil d'Osiris, cliquez sur le module « ADMINISTRATION » :

| ACCUEIL                          | BÉNÉFICIA                       | IRE                       | SUBVENTION    | AGRÉMENT/HABILIT   | TATION STAT                             | ISTIQUES  | ADMINISTRATION                              |                            |
|----------------------------------|---------------------------------|---------------------------|---------------|--------------------|-----------------------------------------|-----------|---------------------------------------------|----------------------------|
| ANS - Projets Sportifs           | Fédéraux 🔹 Exercice             | 2024 💌                    |               |                    |                                         |           |                                             |                            |
| Mes raccourcis                   |                                 |                           |               |                    |                                         |           | Mes informat                                | ions                       |
| Mes dossiers                     | Evaluations 2023<br>à instruire | Dossiers<br>incomplets    | Gestio        | n SIREPA Me<br>pro | s avis<br>fessionnalisation<br><b>3</b> |           | Liste QPV.r<br>Liste QPV.r<br>2023_Guide_LC | tf<br>CA_Créer_son_compte_ |
| Notifications du                 | compte associatio               | n                         |               |                    |                                         |           | 2023_Guide_L0                               | CA_Joindre_un_docume       |
| Changement<br>d'état<br><b>0</b> | Modifications<br>bénéficiaires  | Modification<br>documents | ns Messa<br>O | ges<br>O           |                                         |           | ≵<br>2023_Guide_ut                          | ilisateur_Répertoires_d    |
| Suivi budgétaire                 | (consolidé) 🕨                   |                           |               |                    |                                         |           | 2023_Guide_L0                               | CA_Saisir_son_Compte       |
| Renvové au                       | En cours                        | En attente                | En attente de | Edition documents  | Traitement                              | Δ évaluer | Terminés                                    | Refusés                    |
| compte asso                      | d'instruction                   | superviseur               | décision<br>0 | 0                  | SIREPA                                  |           |                                             | 0                          |

Cliquez sur « Utilisateurs » (1), remplissez les champs de recherche (2), puis cliquez sur « LANCER LA RECHERCHE » (3) et enfin, cliquez sur 🖍 pour modifier l'utilisateur concerné (4) :

| ACCUEIL                       | BÉNÉFICIAIRE | SUBVEN                | tion agré          | MENT/HABILITATION | STATISTIQUES           | ADM                                   | NISTRATION                  |                   |
|-------------------------------|--------------|-----------------------|--------------------|-------------------|------------------------|---------------------------------------|-----------------------------|-------------------|
| Administratif<br>Utilisateurs | •            | Gestionnai            | re des Utili       | sateurs           |                        |                                       |                             |                   |
| 1                             |              | Recherche d'un ut     | lisateur           |                   |                        |                                       |                             | -                 |
|                               |              | Nom<br>BFC            |                    | Prénom            |                        | Ide                                   | ntifiant                    |                   |
|                               | 2            | Type Agrément         |                    | N° program        | me/Type financement    | Se                                    | vice                        | Tous les services |
|                               |              | Rôles attribués       |                    | Utilisateur d     | ésactivé               |                                       | ure les services territoria | aux               |
|                               |              |                       |                    |                   |                        |                                       |                             |                   |
|                               |              | CRÉER UN NOUVE        | LUTILISATEUR       |                   |                        |                                       | 3 LANCE                     | ER LA RECHERCHE   |
|                               |              | Nombre de résultats d | e la recherche : 2 |                   |                        |                                       | EXPORTER L                  | E RESULTAT (XLS)  |
|                               |              | Nom                   | Prénom             | <u>Service</u>    | <u>Rôles attribués</u> | <u>Types de</u><br><u>financement</u> | Dernière connexion          | Actions           |
|                               |              | BFC                   | Consultant         | FFA-BFC           | Consultant             | ANS - Projets<br>Sportifs Fédéraux    | 24/04/2023                  | 4 🖉               |
|                               |              | BFC                   | Gestionnaire       | FFA-BFC           | Gestionnaire           | ANS - Projets<br>Sportifs Fédéraux    | 18/09/2023                  | Carl              |

Modifiez les champs souhaités, puis « SAUVEGARDER » pour prendre en compte les changements :

| Administratur       Modification d'un utilisateur         Retourner vers la liste         Improvember vers la liste         Improvember vers la liste         Impr | ACCUEIL BÉNÉFICIAIRE | SUBVENTION                       | AGRÉMENT/HABILITATION              | STATISTIQUES     | ADMINISTRATION             |    |
|----------------------------------------------------------------------------------------------------|----------------------|----------------------------------|------------------------------------|------------------|----------------------------|----|
| Retourner vers la liste         Informations <ul> <li>Civitié :*</li> <li>Monsieur O Madame</li> <li>Nom :*</li> <li>Prénom :*</li> <li>Téléphone</li> <li>Téléphone de l'utilisateur</li> </ul> Courriel :*         Identifiant (courriel):*         Désactiver :           Consultant.bfc@athle.fr             Pérmétre             Service:*             FFA-BFC - Fédération française d'athlétisme - Bourgogne-Franche-Comté         Filtrer service           N* Programme / Type de financement.*              Type d'agrément:<br>Selectionnez           Róles             Administrateur         Superviseur         Gestionnaire                                                                                                    | Administratif        | Modification d'u                 | un utilisateur                     |                  |                            |    |
| Informations       Informations         Civilité :*       Monsieur O Madame         Nom :*       Prénom :*       Téléphone         BFC       Consultant       Téléphone de l'utilisateur         Courriel :*       Identifiant (courriel);*       Désactiver :         Consultant.bfc@athle.fr       Onsultant.bfc@athle.fr       Désactiver :         Service:*       Tous les service       Tous les service         FFA-BFC - Fédération française d'athlétisme - Bourgogne-Franche-Comté       Filtrer service       Filtrer service         N° Programme / Type de financement: *       Type d'agrément:       Esélectionnez       Image: Consultant *         Rôles       Administrateur       Superviseur       Gestionnaire       Consultant*                                                                                                    |                      | Potourner vers la liste          |                                    |                  |                            |    |
| Informations   Civilité :*   Monsieur O Madame   Nom :*   Prénom :*   Téléphone   BFC   Consultant   Courrie!:*   consultant bfc@athle.fr     Consultant bfc@athle.fr     Périmêtre   Service:*   FFA-BFC - Fédération française d'athlétisme - Bourgogne-Franche-Comté   FFA-BFC - Fédération française d'athlétisme - Bourgogne-Franche-Comté   N° Programme / Type de financement:*   NS - Projets Sportifs Fédéraux     Rôles     Administrateur   Superviseur                                                                                                    |                      | Retourner vers la liste          |                                    |                  |                            | _  |
| Civilité :*<br>Monsieur O Madame<br>Nom :* Prénom :* Téléphone<br>BFC Consultant<br>Courrie! :* Lidentifiant (courrie!):* Désactiver :<br>consultant bfc@athle.fr<br>Consultant bfc@athle.fr<br>Service:* Tous les services<br>FFA-BFC - Fédération française d'athlétisme - Bourgogne-Franche-Comté Filtrer service<br>N° Programme / Type de financement :* Type d'agrément:<br>ANS - Projets Sportifs Fédéraux Superviseur Gestionnaire                                                                                                    |                      | Informations                     |                                    |                  |                            |    |
| Nom :*       Prénom :*       Téléphone         BFC       Consultant       Téléphone de l'utilisateur         Courriel :*       Identifiant (courriel):*       Désactiver :         consultant.bfc@athle.fr       Désactiver :       Identifiant (courriel):*         Service:*       rous las services         FFA-BFC - Fédération française d'athlétisme - Bourgogne-Franche-Comlé       Filtrer service         N° Programme / Type de financement: *       Type d'agrément:         ANS - Projets Sportifs Fédéraux       Selectionnez                                                                                                    |                      | Civilité :*<br>Monsieur O Madame |                                    |                  |                            |    |
| BFC       Consultant       Téképhone de l'utilisateur         Courriel :*       Identifiant (courriel):*       Désactiver :         consultant.bfc@athle.fr       Identifiant (courriel):*       Désactiver :         consultant.bfc@athle.fr       Identifiant (courriel):*       Identifiant (courriel):*         Périmètre       Identifiant (courriel):*       Identifiant (courriel):*         Service:*       consultant.bfc@athle.fr       Identifiant (courriel):*         Service:*       Tous les services         FFA-BFC - Fédération française d'athlétisme - Bourgogne-Franche-Comlé       Filtrer service         N° Programme / Type de financement: *       Type d'agrément:         ANS - Projets Sportifs Fédéraux       Selectionnez       Identifiante         Rôles          Administrateur       Superviseur       Gestionnaire       Consultant*                                                                                                    |                      | Nom :*                           | Prénom :*                          |                  | Téléphone                  |    |
| Courriel:*       Identifiant (courriel):*       Désactiver :         consultant.bfc@athle.fr       Image: Consultant.bfc@athle.fr       Image: Consultant.bfc@athle.fr         Périmètre       Image: Consultant.bfc@athle.fr       Image: Consultant.bfc@athle.fr         Service:*       Tous les services         FFA-BFC - Fédération française d'athlélisme - Bourgogne-Franche-Comté       Filtrer service         N* Programme / Type de financement: *       Type d'agrément:         ANS - Projets Sportifs Fédéraux       Sélectionnez         Rôles          Administrateur       Superviseur       Gestionnaire                                                                                                    |                      | BFC                              | Consultant                         |                  | Téléphone de l'utilisateur |    |
| consultant.bfc@athle.fr         Périmètre         Service:*         FGA-BFC - Fédéralion française d'athlétisme - Bourgogne-Franche-Comlé         N° Programme / Type de financement: *         NNS - Projets Sportifs Fédéraux         Sélectionnez         Rôles         Administrateur       Superviseur         Gestionnaire       Consultant *                                                                                                    |                      | Courriel :*                      | Identifiant (co                    | ourriel): *      | Désactiver :               |    |
| Périmètre       Image: Consultant*         Service:*       Tous les services         FFA-BFC - Fédération française d'athlétisme - Bourgogne-Franche-Comté       Filtrer service         N° Programme / Type de financement: *       Type d'agrément:         ANS - Projets Sportifs Fédéraux       Sélectionnez         Rôles       Image: Consultant*         Administrateur       Superviseur       Gestionnaire                                                                                                    |                      | consultant.bfc@athle.fr          | consultant.bf                      | c@athle.fr       |                            |    |
| Périmètre       Image: Consultant *         Service:*       Tous les services         FFA-BFC - Fédéralion française d'athlétisme - Bourgogne-Franche-Comlé       Filtrer service         N° Programme / Type de financement: *       Type d'agrément:         ANS - Projets Sportifs Fédéraux       Sélectionnez         Rôles       Image: Consultant *                                                                                                    |                      |                                  |                                    |                  |                            |    |
| Service:*     Tous les services       FFA-BFC - Fédération française d'athlétisme - Bourgogne-Franche-Comté     Filtrer service       N° Programme / Type de financement: *     Type d'agrément:       ANS - Projets Sportifs Fédéraux     Sélectionnez                                                                                                    |                      | Périmètre                        |                                    |                  |                            | -  |
| FA-BFC - Fédération française d'athlétisme - Bourgogne-Franche-Comté <ul> <li>Filtrer service</li> <li>N° Programme / Type de financement:</li> <li>ANS - Projets Sportifs Fédéraux</li> <li>Sélectionnez</li> <li>Sélectionnez</li> <li>Administrateur</li> <li>Superviseur</li> <li>Gestionnaire</li> <li>Consultant*</li> </ul> <li>Filtrer service</li>                                                                                                    |                      | Service:*                        |                                    |                  | Tous les servic            | es |
| N° Programme / Type de financement: *     Type d'agrément:       ANS - Projets Sportifs Fédéraux     Sélectionnez         Rôles       Administrateur     Superviseur       Gestionnaire     Consultant*                                                                                                    |                      | FFA-BFC - Fédération fran        | çaise d'athlétisme - Bourgogne-Fra | nche-Comté       | ✓ Filtrer service          |    |
| ANS - Projets Sportifs Fédéraux     Sélectionnez       Rôles        Administrateur     Superviseur       Gestionnaire     Consultant*                                                                                                    |                      | N° Programme / Type de fina      | incement: *                        | Type d'agrément: |                            |    |
| Rôles  Administrateur Superviseur Gestionnaire Consultant*                                                                                                    |                      | ANS - Projets Sportifs Fédé      | raux                               | ▼ Sélectionnez   | •                          | ור |
| Rôles<br>Administrateur Superviseur Gestionnaire Consultant *                                                                                                    |                      |                                  |                                    |                  |                            | _  |
| Administrateur Superviseur Gestionnaire Consultant*                                                                                                    |                      | Rôles                            |                                    |                  |                            |    |
| Administrateur Superviseur Gestionnaire Consultant *                                                                                                    |                      |                                  |                                    |                  |                            |    |
|                                                                                                    |                      | Administrateur                   | Superviseur                        | Gestionnaire     | Consultant*                |    |
|                                                                                                    |                      |                                  | 0                                  | 0                |                            |    |
|                                                                                                    |                      | L                                |                                    |                  |                            |    |

### B. Message d'erreur et solutions

### ➡ Un message d'erreur peut s'afficher lors de la modification du compte utilisateur :

Affichage pour les services déconcentrés :

| Nom | <u>Prénom</u> | <u>Service</u> | <u>Rôles attribués</u> | <u>Types de</u><br><u>financement</u>                                                                              | Dernière connexion | Actions      |
|-----|---------------|----------------|------------------------|----------------------------------------------------------------------------------------------------|--------------------|--------------|
| XXX | Aurélie       | DD01           | Superviseur            | FDVA, NS - Projets<br>Sportifs<br>Territoriaux,ANS -<br>Projets Sportifs<br>Territoriaux -<br>Professionnalisation | 30/03/2023         | Non autorisé |

Affichage pour les fédérations :

| Nom | <u>Prénom</u> | <u>Service</u> | <u>Rôles attribués</u> | <u>Types de</u><br><u>financement</u> | Dernière connexion | Actions      |
|-----|---------------|----------------|------------------------|---------------------------------------|--------------------|--------------|
| xxx | Philippe      | FFA            |                        | ANS - Projets<br>Sportifs Fédéraux    |                    | Non autorisé |

| MESSAGE<br>D'ERREUR | SOLUTIONS                                                                                                    |                                                                                                    |  |  |  |  |  |
|---------------------|----------------------------------------------------------------------------------------------------|----------------------------------------------------------------------------------------------------|--|--|--|--|--|
|                     | Pour les services déconcentrés                                                                                                    | Pour les fédérations                                                                                                    |  |  |  |  |  |
| « Non autorisé »    | L'utilisateur possède des droits sur plusieurs types de<br>financement.<br>Dès lors que ses droits s'appliquent sur un type de<br>financement hors Agence nationale du Sport (exemple :<br>FDVA), vous ne pouvez pas modifier le compte.<br>Vous devez contacter l'assistance Le Compte Asso afin de<br>demander la modification des droits<br>https://lecompteasso.associations.gouv.fr/client/assistance | <ul> <li>L'adresse email, communiquée par<br/>l'utilisateur, est déjà rattachée au compte<br/>d'une structure sur Le Compte Asso.</li> <li>→ Soit l'utilisateur modifie l'email qu'il<br/>utilise pour se connecter au compte<br/>de la structure</li> <li>→ Soit l'utilisateur vous communique<br/>une autre adresse électronique pour<br/>la création de son compte sur Osiris.</li> </ul> |  |  |  |  |  |

#### C. Désactiver un compte d'utilisateur

Dès lors qu'un utilisateur n'est plus en charge de la gestion d'un type de financement, son compte doit être impérativement désactivé : il ne possède plus les droits d'accès sur Osiris et sur Le Compte Asso.

Seul un compte utilisateur dont le profil est Administrateur peut désactiver les droits des autres profils.

À l'accueil d'Osiris, cliquez sur le module « ADMINISTRATION » :

| ACCUEIL                                           | BÉNÉFICIAIR                                               | e sui                      | BVENTION                       | AGRÉMENT/HABILIT   | ATION STAT                              | ristiques | ADMINISTRATION                                  |                                    |
|---------------------------------------------------|-----------------------------------------------------------|----------------------------|--------------------------------|--------------------|-----------------------------------------|-----------|-------------------------------------------------|------------------------------------|
| ANS - Projets Sportifs Fédéraux 🔹 Exercice 2024 💌 |                                                           |                            |                                |                    |                                         |           |                                                 |                                    |
| Mes raccourcis<br>Mes dossiers<br>O               | Evaluations 2023<br>à instruire<br><b>0</b>               | Dossiers<br>incomplets     | Gestion<br>0                   | n SIREPA Me<br>pro | s avis<br>fessionnalisation<br><b>3</b> |           | Mes informati                                   | ions<br>If<br>CA_Créer_son_compte_ |
| Notifications du o<br>Changement<br>d'état        | compte association<br>Modifications<br>bénéficiaires<br>0 | Modifications<br>documents | Messa<br>0                     | ges<br>O           |                                         |           | 2023_Guide_LC<br>2023_Guide_ut<br>2023_Guide_ut | CA_Joindre_un_docume               |
| Suivi budgétaire                                  | (consolidé) 🕨                                             |                            |                                |                    |                                         |           | 2023_Guide_LC                                   | CA_Saisir_son_Compte               |
| Instruction des dossiers 2024                     |                                                           |                            |                                |                    |                                         |           |                                                 |                                    |
| Renvoyé au<br>compte asso<br>0                    | En cours<br>d'instruction                                 | En attente<br>superviseur  | En attente de<br>décision<br>0 | Edition documents  | Traitement<br>SIREPA<br>0               | A évaluer | Terminés<br>0                                   | Refusés<br>0                       |

Cliquez sur « Utilisateurs » (1), remplissez les champs de recherche (2), puis cliquez sur « LANCER LA RECHERCHE » (3) et enfin, cliquez sur 🖍 pour modifier l'utilisateur concerné (4) :

| ACCUEIL                       | BÉNÉFICIAIRE | SUBVENTION                                       | AGRÉMENT/H    | ABILITATION                                     | STATISTIQUES           | A                                 | DMINISTRATION                                             |                   |  |  |
|-------------------------------|--------------|--------------------------------------------------|---------------|-------------------------------------------------|------------------------|-----------------------------------|-----------------------------------------------------------|-------------------|--|--|
| Administratif<br>Utilisateurs | •            | Gestionnaire des Utilisateurs                    |               |                                                 |                        |                                   |                                                           |                   |  |  |
| 1                             |              | Recherche d'un utilisateu<br>Nom<br>BFC          | ır            | Prénom                                          |                        |                                   | Identifiant                                               |                   |  |  |
| 2                             |              | Type Agrément<br>Sélectionnez<br>Rôles attribués |               | N° programme/Type financement<br>Sélectionnez 🛛 |                        | •                                 | Service<br>Votre choix<br>Inclure les services territoria | Tous les services |  |  |
|                               |              |                                                  |               |                                                 |                        |                                   |                                                           |                   |  |  |
|                               |              | Nombre de résultats de la rec                    | herche : 2    |                                                 |                        |                                   |                                                           | E RESULTAT (XLS)  |  |  |
|                               |              | Nom                                              | <u>Prénom</u> | <u>Service</u>                                  | <u>Rôles attribués</u> | <u>Types de</u><br>financemen     | t Dernière connexion                                      | Actions           |  |  |
|                               |              | BFC Consu                                        | Itant FFA-B   | FC C                                            | onsultant              | ANS - Projets<br>Sportifs Fédérau | x 24/04/2023                                              | 4 🖉               |  |  |
|                               |              | BFC Gestio                                       | nnaire FFA-B  | FC G                                            | estionnaire            | ANS - Projets<br>Sportifs Fédérau | 18/09/2023                                                | ø                 |  |  |

Cochez la case « Désactiver » puis « SAUVEGARDER » :

| ACCUEIL       | BÉNÉFICIAIRE | SUBVENTION                                               | AGRÉMENT/HABILITATION            | STATISTIQUES   | ADMINISTRATION                         |  |  |  |
|---------------|--------------|----------------------------------------------------------|----------------------------------|----------------|----------------------------------------|--|--|--|
| Administratif | •            | Modification d'un utilisateur<br>Retourner vers la liste |                                  |                |                                        |  |  |  |
|               |              | Informations                                             |                                  |                |                                        |  |  |  |
|               |              | Civilité :*<br>⊛ Monsieur ⊃ Madame                       |                                  |                |                                        |  |  |  |
|               |              | Nom :*                                                   | Prénom :*                        |                | Téléphone                              |  |  |  |
|               |              | BFC                                                      | Consultant                       |                | Téléphone de l'utilisateur             |  |  |  |
|               |              | Courriel :*                                              | Identifiant (c                   | ourriel): *    | Désactiver :                           |  |  |  |
|               |              | consultant.bfc@athle.fr                                  |                                  |                |                                        |  |  |  |
|               |              |                                                          |                                  |                |                                        |  |  |  |
|               |              | Périmètre                                                |                                  |                | -                                      |  |  |  |
|               |              | Service:*                                                |                                  |                | Tous les services                      |  |  |  |
|               |              | FFA-BFC - Fédération frança                              | ise d'athlétisme - Bourgogne-Fra | anche-Comté    | ✓ Filtrer service                      |  |  |  |
|               |              | N° Programme / Type de financement: * Type d'agrément:   |                                  |                |                                        |  |  |  |
|               |              | ANS - Projets Sportifs Fédéral                           | XL                               | ▼ Selectionnez | *                                      |  |  |  |
|               |              | L                                                        |                                  |                |                                        |  |  |  |
|               |              | Rôles                                                    |                                  |                | •••••••••••••••••••••••••••••••••••••• |  |  |  |
|               |              | Administrateur                                           | Superviseur                      | Gestionnaire   | Consultant*                            |  |  |  |
|               |              |                                                          | 5                                | U              | La.                                    |  |  |  |
|               |              |                                                          |                                  |                | SAUVEGARDER                            |  |  |  |

## 5. Faire un export Excel des utilisateurs

Depuis l'encadré du gestionnaire des utilisateurs, il est possible d'exporter la liste totale des utilisateurs existants afin de tenir un état des comptes et profils : cliquez sur « EXPORTER LE RESULTAT ».

#### Gestionnaire des Utilisateurs

| Recherche d'un utilisateur              |                             |                |                        |                                      |                                   |                                          |  |  |  |
|-----------------------------------------|-----------------------------|----------------|------------------------|--------------------------------------|-----------------------------------|------------------------------------------|--|--|--|
| Nom                                     |                             | Prénom         |                        |                                      | Identifiant                       |                                          |  |  |  |
|                                         |                             |                |                        |                                      |                                   |                                          |  |  |  |
| Type Agrément                           |                             | N° program     | me/Type financement    |                                      | Service Tous les ser              |                                          |  |  |  |
| Sélectionnez                            |                             | ▼ Sélectionne  | ez                     | -                                    | Votre choix 🔹 Filtrer se          |                                          |  |  |  |
| Rôles attribués                         |                             | Utilisateur d  | ésactivé               |                                      | Inclure les services territoriaux |                                          |  |  |  |
| Votre choix                             |                             | *              |                        |                                      |                                   |                                          |  |  |  |
|                                         |                             |                |                        |                                      |                                   |                                          |  |  |  |
| CRÉER UN NOUVE                          | CRÉER UN NOUVEL UTILISATEUR |                |                        |                                      |                                   |                                          |  |  |  |
| Nombre de résultats de la recherche : 2 |                             |                |                        |                                      |                                   |                                          |  |  |  |
| Nom                                     | <u>Prénom</u>               | <u>Service</u> | <u>Rôles attribués</u> | <u>Types de</u><br><u>financemen</u> | t <u>Dernière connexion</u>       | Actions                                  |  |  |  |
| BFC                                     | Consultant                  | FFA-BFC        | Consultant             | ANS - Projets<br>Sportifs Fédérau:   | x 24/04/2023                      | an an an an an an an an an an an an an a |  |  |  |
| BFC                                     | Gestionnaire                | FFA-BFC        | Gestionnaire           | ANS - Projets<br>Sportifs Fédérau    | x 18/09/2023                      | an a                                     |  |  |  |